## Удаление персонализированного пользовательского аккаунта

Удаление аккаунта возможно через личный кабинет мобильного приложения "Талан" или "Талан риелтор".

Инструкция по удалению аккаунта:

- 1. Перейдите во вкладку "Профиль".
- 2. Перейдите в настройки аккаунта и выберите пункт "Удалить аккаунт".
- 3. Подтвердите удаление аккаунта.

После удаления данные клиента хранятся 7 календарных дней для возможности восстановления аккаунта при повторной авторизации.